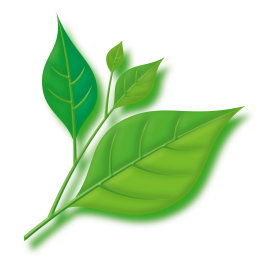

# MIRACLE LINUX 8 Asianux Inside 自動アップデートツール 利用ガイド

| 1. | はじめに                                         | 3  |
|----|----------------------------------------------|----|
| 2. | ご利用の流れ                                       | 3  |
| 3. | TSN への登録方法                                   | 4  |
|    | 3.1 TUI による登録方法                              | 4  |
|    | 3.1.1 登録手順                                   | 4  |
|    | 3.1.2 プロキシサーバー利用時の設定手順                       | 7  |
| 4. | アップデートツールのご利用                                | 8  |
|    | 4.1 dnf コマンドによるアップデート方法                      | 8  |
|    | 4.1.1 dnf コマンドの基本                            | 8  |
|    | 4.1.2 dnf コマンドの使用例                           | 9  |
|    | 4.1.3 dnf コマンドの応用                            | 10 |
|    | 4.1.3.1 インストール DVD を dnf リポジトリにする            | 10 |
|    | 4.1.3.2 グループ単位でインストールをする                     | 11 |
|    | 4.1.3.3 キャッシュを作成する                           | 12 |
|    | 4.2 GUI ツールによるアップデート方法                       | 13 |
|    | 4.2.1 「アプリケーションインストーラー」の使用方法                 | 13 |
| 5. | トラブルシューティング                                  | 15 |
|    | 5.1 プロダクトキーに関するエラー                           | 15 |
|    | 5.2 ユーザー ID、パスワードに関するエラー                     | 15 |
|    | 5.3 製品が違う場合                                  | 16 |
|    | 5.4 有効期限が切れた場合                               | 16 |
|    | 5.5 プロキシ利用時にネットワークに接続できない場合、または認証サーバーに接続できない | 惕  |
|    |                                              | 17 |
|    | 5.6 アップデートサーバーに接続できない場合                      | 18 |

# 目次

## 1. はじめに

このドキュメントは、MIRACLE LINUX 8 Asianux Inside (以下MIRACLE LINUX 8) における パッケージアップデートツールについて記述します。

MIRACLE LINUX 8 では、自動アップデートツールとして「dnf」と GUI ツールをご利用いただけます。

自動アップデートツールのご利用にあたって必要となる登録のうち、Asianux Technical Support Network (以下、TSN)への登録方法、そして、それぞれのツールのご利用方法について解説します。TSNへの登録、ご利用にはユーザー登録と製品登録が必要です。以下の手順に沿って、事前のご登録をお願いします。

※画面または、表示イメージについては、一部実際とは異なる場合があります。

## 2. ご利用の流れ

- (1) ユーザー登録 / 製品登録
- (2) TSN への登録
- (3) 自動アップデートツールのご利用
- (1) のユーザー登録 / 製品登録は以下の URL よりお願いいたします。 https://www.miraclelinux.com/user/user.html
- ユーザー登録 / 製品登録の手順については以下の URL を参照してください。 https://users.miraclelinux.com/user/user.html

(2)のTSNへの登録は「3 TSN への登録方法」を参照してください。

TSN の利用方法については以下の URL を参照してください。

<u>https://www.miraclelinux.com/support/miraclelinux/miraclelinux-</u> support/about-tsn

(3)の自動アップデートツールのご利用は「4 アップデートツールのご利用」をご覧ください。

# 3. TSN への登録方法

## 3.1 TUI による登録方法

#### 3.1.1 登録手順

(1) 登録画面を開きます。コマンドラインより root ユーザーにて以下のコマンドを入力します。

※ 補足事項

HTTP プロキシを使用している場合には、「3.1.2 プロキシサーバー利用時の設定手順」をご確認ください。

# /usr/sbin/axtsn\_register

| ァイル(F) 編集(E) 表示(V) 検索(S) 端末(T) ヘルプ(H)                                                                                |  |
|----------------------------------------------------------------------------------------------------|--|
| byright ©20052010 Asianux, Inc. All rights reserved.                                                                 |  |
| リフトウェア更新を設定                                                                                                    |  |
| アシスタントによって、セキュリティ更新などのソフトウェア更新を取得して(<br>ご使用のシステムが常にサポートされるようシステムを Asianux TSN<br>にご登録する方法をご案内します。 ここでは、次の項目が必要になります。 |  |
| * ネットワーク接続<br>* プロダクトキー<br>* Asianux TSN のログイン名とアカウント                                                                |  |
|                                                                                                    |  |
| Asianux TSN へのご登録について 次へ 取り消し                                                                                        |  |
|                                                                                                    |  |
| -<br><tab>/<alt-tab> 項目間を移動</alt-tab></tab>                                                                          |  |

(2) 事前に製品登録したプロダクトキーを入力後、「次へ」を選択します。

| ァイル(F) 編集(E) 表示(V) 検索(S) 端末(T) ヘルプ(H)<br>yright © 20052010 Asianux, Inc. All rights reserved. |
|-----------------------------------------------------------------------------------------------|
| ソフトウェア更新の設定中                                                                                  |
| プロダクトキーを入力してください。                                                                             |
|                                                                                               |
| Tab>/ <alt-tab> 項目間を移動 I <space> 選択 I <f12> 次の画面</f12></space></alt-tab>                      |

プロダクトキーの入力に誤りがある場合は、以下の画面が表示されます。

| ファイル(F) 編集(E) 表示(V) 検索(S) 端末(T) ヘルプ(H)<br>Copyright © 20052010 Asianux, Inc. All rights reserved. |
|---------------------------------------------------------------------------------------------------|
| ソフトウェア更新の設定中 ┝────────────────────────────────────                                                |
|                                                                                                   |
| Please input a valid product key.                                                                 |
|                                                                                                   |
|                                                                                                   |
|                                                                                                   |

(3) アカウント情報を入力します。 各項目を入力後、「次へ」を選択すると、TSN への登録は完了です。

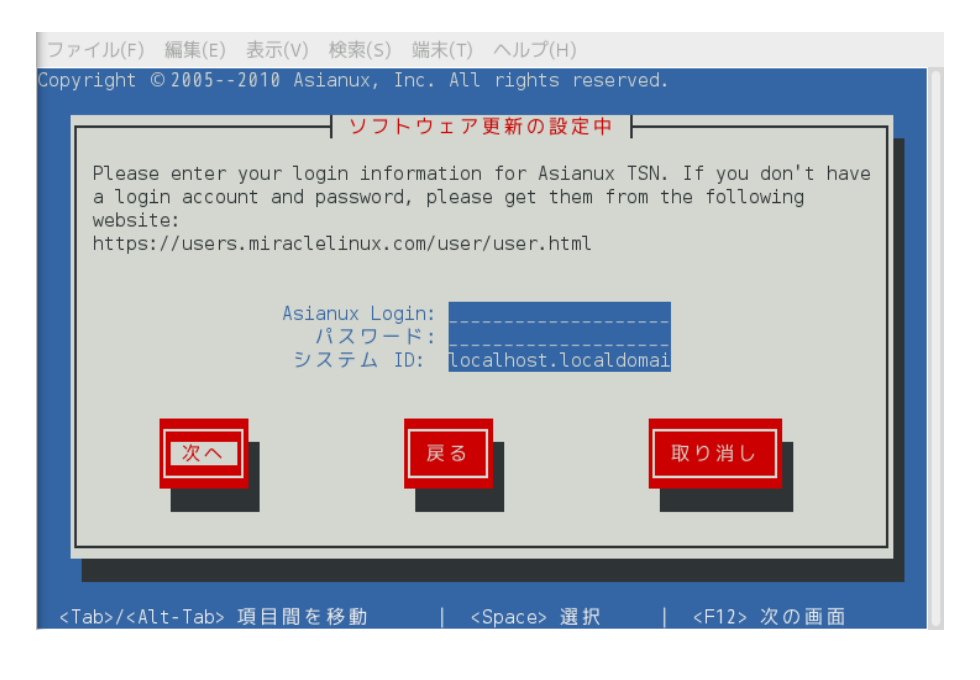

| · Asianux Login | : ユーザー登録した ID を入力してください。   |
|-----------------|----------------------------|
| ・パスワード          | : ユーザー登録したパスワードを入力してください。  |
| ・システム ID        | : デフォルトではサーバーのホスト名が表示されていま |
|                 | 任意の名前を設定することも可能です。         |
|                 |                            |

す。

ユーザーID、パスワード、もしくはその両方に誤りがある場合は、以下の画面が表示されます。

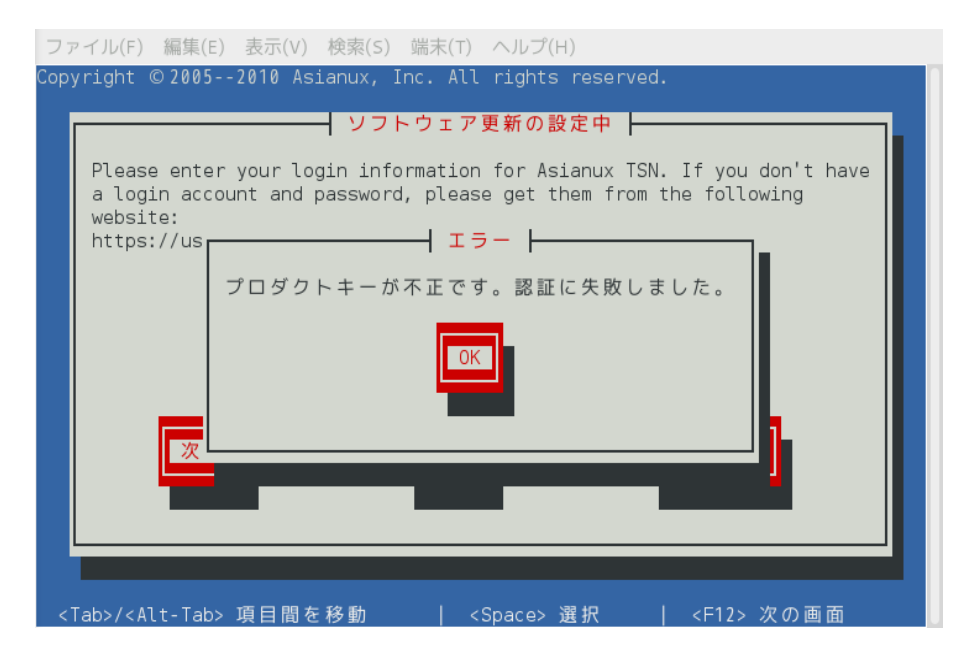

以上で TUI による TSN の登録は終了です。 次は 4<u>.アップデートツールのご利用</u>へ移動してください。

#### 3.1.2 プロキシサーバー利用時の設定手順

プロキシサーバーを利用するには次の手順を行ってください。

(1) 以下のファイルを開きます。

/var/lib/axtu/axtu.conf

(2) ファイル内の以下の項目を編集します。

プロキシ使用可否
 デフォルトは 0 (OFF) となっていますので、 1 (ON) に書き換えます。

enableProxy=0 ↓ enableProxy=1

プロキシサーバー設定
 プロキシサーバーのアドレスとポート番号を記述します。

httpProxy= ↓ httpProxy=xxx.miraclelinux.com:8080

プロキシ認証
 デフォルトは 0 (無効) となっていますので、必要に応じて 1 (有効) に書き換えます。

enableProxyAuth=0 ↓ enableProxyAuth=1

ユーザー名、パスワード設定
 ユーザー名、パスワードを必要に応じて設定してください。

proxyUser= proxyPassword=

(3) ファイルを保存して設定完了です。

# 4. アップデートツールのご利用

#### 4.1 dnf コマンドによるアップデート方法

#### 4.1.1 dnf コマンドの基本

dnf を使用するには、dnf コマンドを使用します。基本的な書式は以下です。 # dnf [オプション] [コマンド] [パッケージ名]

・RPMDB、リポジトリあるいは両方にあるパッケージの一覧を表示する。

# dnf list

・インストール可能なパッケージの一覧を表示する。

# dnf list --available

・アップデート可能なパッケージの一覧を表示する。

# dnf list --upgrade

- ・個別にパッケージのインストールを行う。 (例: tftp パッケージ)
- # dnf install tftp
- ・システムにインストールされているすべてのパッケージのアップデートを行う。

# dnf upgrade

・個別にパッケージのアップデートを行う。 (例: tftp パッケージ)

# dnf upgrade tftp

- ・個別にパッケージの削除(アンインストール)を行う。(例:tftpパッケージ)
  - # dnf erase tftp

#### 4.1.2 dnf コマンドの使用例

tftp パッケージのアップデートを例に dnf コマンドの実行の流れについて説明します。

(1) tftp パッケージのアップデートを行うには、以下のようにコマンドを実行します。

| <pre># dnf upgrade tftp</pre>    |                        |
|----------------------------------|------------------------|
| Asianux - AppStream              | 11 MB/s   5.6 MB 00:00 |
| Asianux - AppStreamUpdates       | 3.3 kB/s 257 B 00:00   |
| Asianux - BaseOS                 | 6.6 MB/s 2.2 MB 00:00  |
| Asianux - BaseOSUpdates          | 3.1 kB/s   257 B 00:00 |
| 依存性の解決をしています                     | ·                      |
| > トランザクションの確認を実行しています。           |                        |
| > パッケージ tftp.x86_64 0:5-2-11.el8 | を更新                    |
| > パッケージ tftp.x86_64 0:5-2-12.el8 | を アップデート               |
| > 依存性解決を終了しました。                  |                        |

パッケージの検索や依存関係の解決などが行われた後、これから行う処理の内容が表示されます。処理内容に問題がない場合は [y] を入力し、[Enter] キーを押下します。

(2) tftp パッケージのダウンロードとアップデートが行われます。

| Downloading packages:<br>Running transaction check |                          |
|----------------------------------------------------|--------------------------|
| Running transaction test                           |                          |
| Transaction test succeeded                         |                          |
| Running transaction                                |                          |
| 更新します                                              | : tftp-5.2-12.el7.x86_64 |
| 1/2                                                |                          |
| 整理中                                                | : tftp-5.2-11.el7.x86_64 |
| 2/2                                                |                          |
| 検証中                                                | : tftp-5.2-12.el7.x86_64 |
| 1/2                                                |                          |
| 検証中                                                | : tftp-5.2-11.el7.x86_64 |
| 2/2                                                |                          |
|                                                    |                          |

更新: tftp.x86\_64 0:5.2-12.el7

完了しました!

※注意事項 初回使用時は GPG キーを取り込む確認が行われます。 [y] を入力し、[Enter] キーを押下してください。

警告: /var/cache/yum/x86\_64/7Server/axs7\_update/packages/nfs-utils-1.3.0-0.21.el7.x86\_64.rpm: ヘッダー V4 DSA/SHA1 Signature、鍵 ID b941844d: NOKEY file:///etc/pki/rpm-gpg/RPM-GPG-KEY から鍵を取得中です。 Importing GPG key 0xB941844D: Userid : "Asianux (Asianux) <packager@asianux.com>" Fingerprint: 0c2a e81d 355f b07b 2bff 6166 d4ab 6978 b941 844d Package : asianux-release-7.0-1.el7.AXS7.x86\_64 (@anaconda/7.0) From : /etc/pki/rpm-gpg/RPM-GPG-KEY 上記の処理を行います。よろしいでしょうか? [y/N]

#### 4.1.3 dnf コマンドの応用

```
4.1.3.1 インストール DVD を dnf リポジトリにする
```

インストール DVD を dnf リポジトリに設定することで、インストール DVD に収録されてい るパッケージのインストールやアップデートを、dnf コマンドや GUI の「アプリケーションイ ンストーラー」(gpk-application) を使用して行うことが可能です。以下に手順を示します。

1. インストール DVD をマウントします。

```
# mkdir -p /media/cdrom
# mount -t iso9660 -o loop /dev/sr0 /media/cdrom
```

2. リポジトリファイルを有効にします。

インストール DVD 向けの dnf リポジトリの設定ファイルは、 /etc/yum.repos.d/media.repo です。このリポジトリファイルは初期設定では無効 (enabled=0)です。これを有効(enabled=1)に設定します。

```
設定ファイル: /etc/yum.repos.d/asianux-dvd.repo
```

```
# vi /etc/yum.repos.d/media.repo
[InstallMedia-BaseOS]
name=Asianux 8 - BaseOS
metadata_expire=-1
gpgcheck=1
enabled=0
baseurl=file:///media/cdrom/BaseOS/
gpgkey=file:///etc/pki/rpm-gpg/RPM-GPG-KEY
[InstallMedia-AppStream]
name=Asianux 8 - AppStream
metadata expire=-1
```

「baseurl」 にはインストール DVD のマウントポイントに合わせて"file:///マウントポイン ト/Asianux"を指定します。「enabled」 には1 (=有効)もしくは0 (=無効)を指定します。 パッケージは、BaseOS/Packages, AppStream/Packages に格納されています。BaseOS, AppStream それぞれの設定が必要となります。

 リポジトリファイルを作成後、「dnf コマンド」もしくは GUI の「ソフトウェアの追加 /削除」 (gkp-application) を使用してパッケージの追加やアップデート等が行えます。

#### 4.1.3.2 グループ単位でインストールをする

各パッケージはグループに分けられています。 grouplist オプションでそのグループの一覧が確認できます。

| <pre># dnf grouplist froot@localhost medial# dnf grouplist</pre> |                        |    |
|------------------------------------------------------------------|------------------------|----|
| Asianux - AppStream                                              | 12 MB/s   5.6 MB 00:0  | 00 |
| Asianux - AppStreamUpdates                                       | 3.7 kB/s   257 B 00:0  | 00 |
| Asianux - BaseOS                                                 | 9.2 MB/s   2.2 MB 00:0 | 00 |
| Asianux - BaseOSUpdates                                          | 2.5 kB/s   257 B 00:0  | 00 |
| 利用可能な環境グループ:                                                     |                        |    |
| サーバー (GUI 使用)                                                    |                        |    |
| サーバー                                                             |                        |    |
| 最小限のインストール                                                       |                        |    |
| 仮想化ホスト                                                           |                        |    |
| カスタムオペレーティングシステム                                                 |                        |    |
|                                                                  |                        |    |

各グループに含まれているパッケージを確認するには、groupinfo オプションで確認ができま す。

以下は network-tools グループの例です。

```
# dnf groupinfo network-tools
Asianux - AppStream
                                             5.9 MB/s | 5.6 MB
                                                                  00:00
Asianux - AppStreamUpdates
                                             3.8 kB/s | 257 B
                                                                  00:00
Asianux - BaseOS
Asianux - BaseOSUpdates
                                                      Ĺ
                                                        2.2 MB
                                             9.0 MB/s
                                                                  00:00
                                             4.0 kB/s | 257 B
                                                                  00:00
グループ:ネットワーキングツール
説明: コンピュータネットワークを設定し分析するためのツールです。
必須なパッケージ:
  tcpdump
標準パッケージ:
  libreswan
  nmap-ncat
  socat
オプション パッケージ:
  arpwatch
  dnssec-trigger
. . .
```

グループ単位でインストールするには groupinstall オプションを使用します。

# dnf groupinstall network-tools

グループ単位でアップデートするには groupupdate オプションを使用します。

# dnf group upgrade network-tools

#### 4.1.3.3 キャッシュを作成する

以下に示すように makecache オプションを実行すると、現在有効な dnf リポジトリのメタ データを事前にキャッシュとして保持することができます。

| <pre># dnf makecache</pre> |                         |  |
|----------------------------|-------------------------|--|
| Asianux - AppStream        | 8.4 MB/s   5.6 MB 00:00 |  |
| Asianux - AppStreamUpdates | 4.0 kB/s 257 B 00:00    |  |
| Asianux - BaseOS           | 6.5 MB/s 2.2 MB 00:00   |  |
| Asianux - BaseOSUpdates    | 3.8 kB/s   257 B 00:00  |  |
| スタノータキャッフェをIFRAしました。       |                         |  |

# 5. トラブルシューティング

#### 5.1 プロダクトキーに関するエラー

(1) プロダクトキーの入力が間違っている場合

以下の画面が表示される場合は、プロダクトキーの入力に誤りがあります。

| ファイル(F) 編集(E) 表示(V) 検索(S) 端末(T) ヘルブ(H)<br>Copyright ©20052010 Asianux, Inc. All rights reserved. |
|--------------------------------------------------------------------------------------------------|
| ┌────────────────────────────────────                                                            |
|                                                                                                  |
|                                                                                                  |
| Please input a valid product key.                                                                |
| ОК                                                                                               |
|                                                                                                  |
|                                                                                                  |
|                                                                                                  |
|                                                                                                  |
|                                                                                                  |
|                                                                                                  |
| <tab>/<alt-tab>項目間を移動   <space>選択   <f12>次の画面</f12></space></alt-tab></tab>                      |

対処方法:

(1) プロダクトキーのフォーマットに従っていない場合

プロダクトキーは 5 桁 × 5 の大文字英数字で構成されており、間に - (ハイフン) が含まれ る文字列です。

(例) 12345-67890-ABCDE-FGHIJ-KLMNO

ハイフンを入力しているでしょうか、再度ご確認ください。

(2) プロダクトキーが間違っている場合

(1)の項目に加え、小文字が混ざっていないか等、お手元のプロダクトキーとあわせてご確認 ください。

# 5.2 ユーザー ID、パスワードに関するエラー

以下の画面が表示される場合は、ユーザー ID 、パスワード、もしくはいずれの入力にも誤り があります。

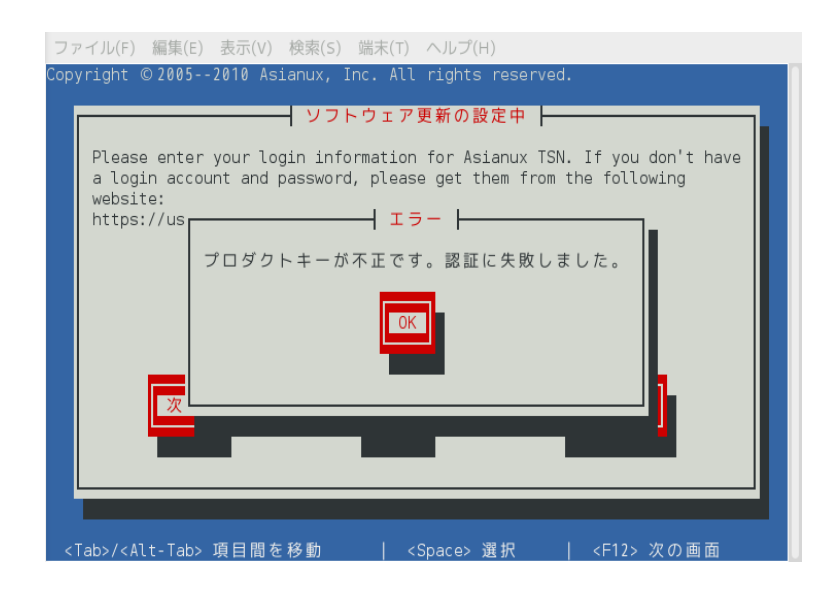

対処方法 :

「ユーザー登録」をした際のユーザー ID 、パスワードと一致しているか、再度ご確認ください。

### 5.3 製品が違う場合

以下の画面が表示される場合は、これから登録しようとしているプロダクトキーが製品登録し た際のものと合っていません。

| ファイル(F) 編集(E) 表示(V) 検索(S) 端末(T) ヘルプ(H)<br>Copyright © 20052010 Asianux, Inc. All rights reserved.                                                                                                    |  |
|----------------------------------------------------------------------------------------------------|--|
| ソフトウェア更新の設定中 ┣━━━━━━━━━━━━━━━━━━━━━━━━━━━━━━━━━━━━                                                                                                    |  |
| Please enter your login information for Asianux TSN. If you don't have<br>a login account and password, please get them from the following<br>website:<br>https:// エラー -<br>製品の種類が正しくありません。認証に失敗しました。 |  |
|                                                                                                    |  |
| <tab>/<alt-tab> 項目間を移動   <space> 選択   <f12> 次の画面</f12></space></alt-tab></tab>                                                                                                    |  |

対処方法:

製品登録したものと登録するプロダクトキーが一致しているか、再度ご確認ください。

# 5.4 有効期限が切れた場合

以下の画面が表示される場合は、サポート契約の利用可能期間が終了しています。

| ファイル(F) 編集(E) 表示(V) 検索(S) 端末(T) ヘルプ(H)                                                                                                    |
|----------------------------------------------------------------------------------------------------|
| Copyright © 20052010 Asianux, Inc. All rights reserved.                                                                                                    |
| ソフトウェア更新の設定中 ┣━━━━━━━━━━━━━━━━━━━━━━━━━━━━━━━━━━━━                                                                                                    |
| Please enter your login information for Asianux TSN. If you don't have<br>a login account and password, please get them from the following<br>website:<br>https://u<br>認証がタイムアウトしました。認証に失敗しました。 |
|                                                                                                    |
|                                                                                                    |
|                                                                                                    |

対処方法:

サポート契約を更新してください。 詳細は以下の URL をご参照ください。 <u>https://www.miraclelinux.com/online-service/support-agreement/agreement</u>

# **5.5** プロキシ利用時にネットワークに接続できない場合、または認証サーバーに接続できない場合

以下のようなメッセージが表示される場合、まずはネットワークに接続できているか確認して ください。

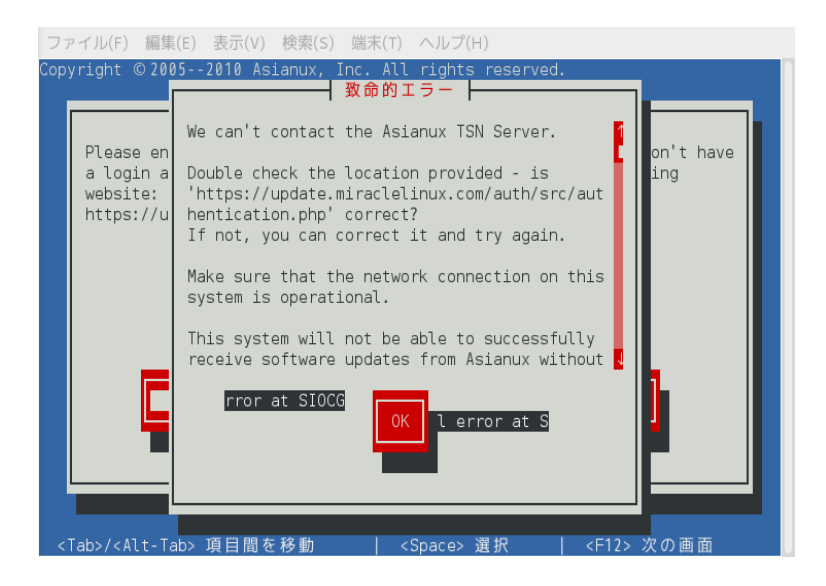

接続できている場合は以下のサーバーの名前解決が可能か確認してください。

認証サーバー名: update-8.miraclelinux.com

\$ dig update-8.miraclelinux.com ; <>>> DiG 9.9.4-Asianux-9.9.4-29.3.0.1.el7.AXS7 <<>> update-8.miraclelinux.com ;; global options: +cmd ;; Got answer: ;; ->>HEADER<<- opcode: QUERY, status: NOERROR, id: 23738 ;; flags: qr aa rd ra; QUERY: 1, ANSWER: 2, AUTHORITY: 0, ADDITIONAL: 1 ;; OPT PSEUDOSECTION: ; EDNS: version: 0, flags:; udp: 4096 ;; QUESTION SECTION: ;update-8.miraclelinux.com. IN А ;; ANSWER SECTION: update-8.miraclelinux.com. 3600 IN CNAME ftp.miraclelinux.com. ftp.miraclelinux.com. 3600 IN 10.2.240.20 Δ ;; Query time: 0 msec ;; SERVER: 10.2.200.15#53(10.2.200.15) ;; WHEN: 金 8月 19 10:30:23 JST 2016 ;; MSG SIZE rcvd: 86

名前解決ができている、またはネットワークに接続できている場合は、弊社サポートにお問い 合わせください。

### 5.6 アップデートサーバーに接続できない場合

以下のようなメッセージが表示される場合、まずはネットワークに接続できているか確認して ください。

| <pre>\$ dnf repolist all ioctl error at SIOCGIFADDR ioctl error at SIOCGIFADDR</pre> |                       |    |     |
|--------------------------------------------------------------------------------------|-----------------------|----|-----|
| IOError occured. axtu-plugin disable                                                 | d                     |    |     |
| repo id                                                                              | repo の名前              | 状態 |     |
| InstallMedia-AppStream                                                               | Asianux 8 - AppStream |    | 無効化 |
| InstallMedia-BaseOS                                                                  | Asianux 8 - BaseOS    |    | 無効化 |

接続できている場合は以下のサーバーの名前解決が可能か確認してください。

アップデートサーバー名: repository-8.miraclelinux.com

```
$ dig repository-8.miraclelinux.com
; <<>> DiG 9.9.4-Asianux-9.9.4-29.3.0.1.el7.AXS7 <<>> repository-
8.miraclelinux.com
;; global options: +cmd
;; Got answer:
```

;; ->>HEADER<<- opcode: QUERY, status: NOERROR, id: 4169 ;; flags: qr aa rd ra; QUERY: 1, ANSWER: 2, AUTHORITY: 0, ADDITIONAL: 1 ;; OPT PSEUDOSECTION: ; EDNS: version: 0, flags:; udp: 4096 ;; QUESTION SECTION: ;repository.miraclelinux.com. ΙN Α ;; ANSWER SECTION: repository.miraclelinux.com. 3600 IN CNAME ftp.miraclelinux.com. 10.2.240.20 ftp.miraclelinux.com. 3600 IN Α ;; Query time: 0 msec ;; SERVER: 10.2.200.15#53(10.2.200.15) ;; WHEN: 金 8月 19 10:40:41 JST 2016 ;; MSG SIZE rcvd: 90

名前解決ができている、またはネットワークに接続できている場合は、弊社サポートにお問い 合わせください。

※ 補足事項:

自動アップデートツール (dnf)は下記の2つのサーバーへ接続します。

update-8.miraclelinux.com

repository-8.miraclelinux.com

Firewall の設定として、ポートは (80, 443) の両方の許可をお願いします。

[更新履歴] 2020年4月1日 新規作成